# SONY<sub>®</sub> KD-32DX100U

## Thank you for purchasing this Sony Trinitron Digital Television.

After following this step by step guide you will be able to:

Insert batteries into the remote control.

Connect the aerial to your TV.

Connect a video cassette recorder (VCR) to your TV.

Tune your TV.

View TV programmes.

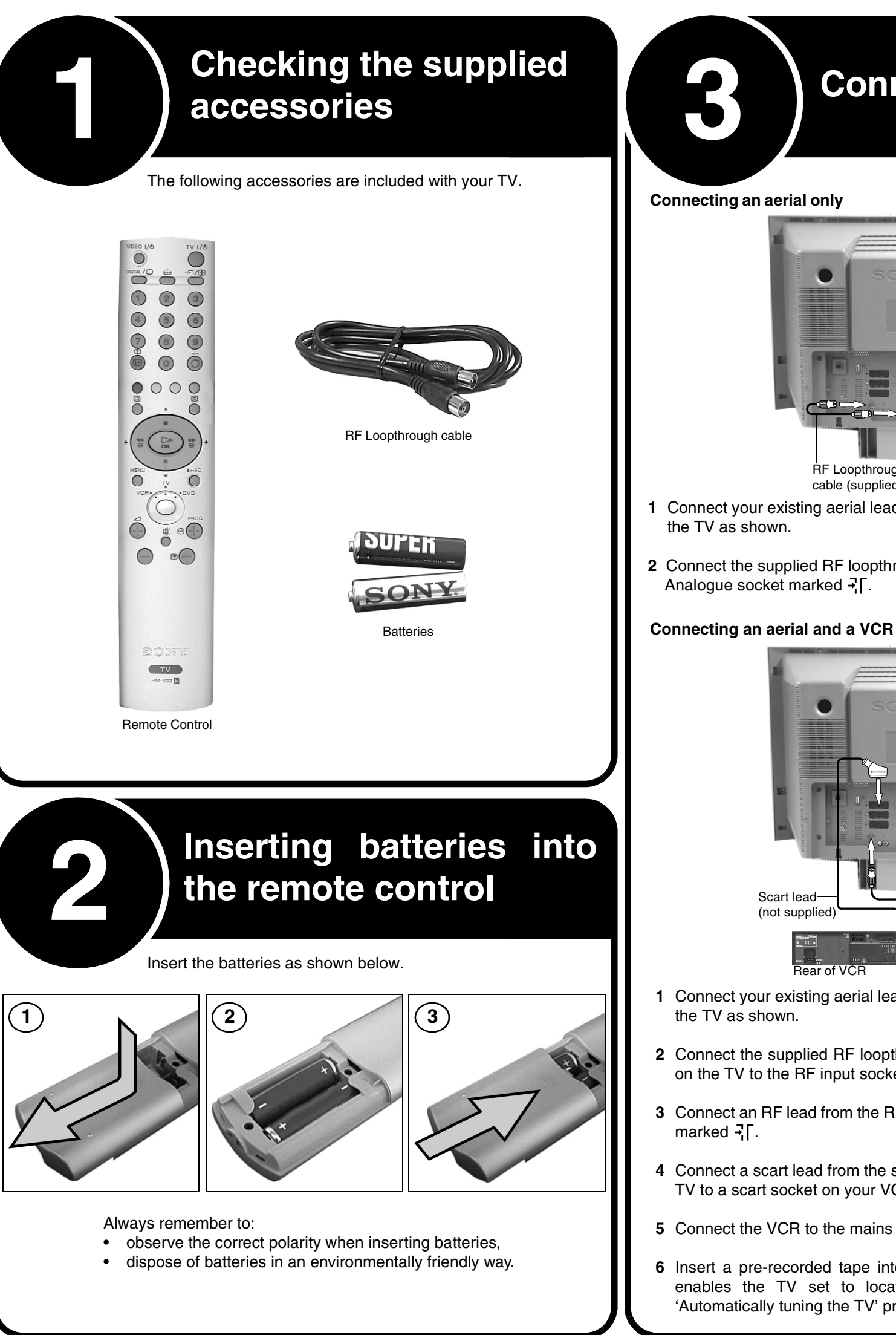

4-206-495-01

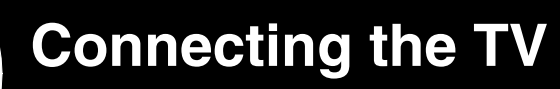

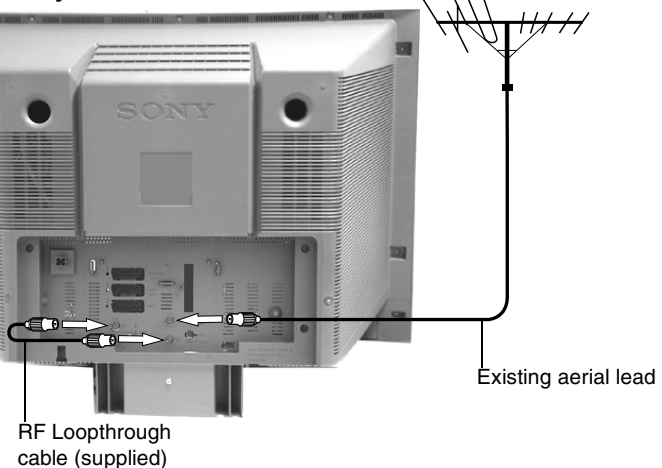

1 Connect your existing aerial lead to the Digital socket marked  $\exists \Gamma$  on the rear of

2 Connect the supplied RF loopthrough cable from the sockets marked 75 to the

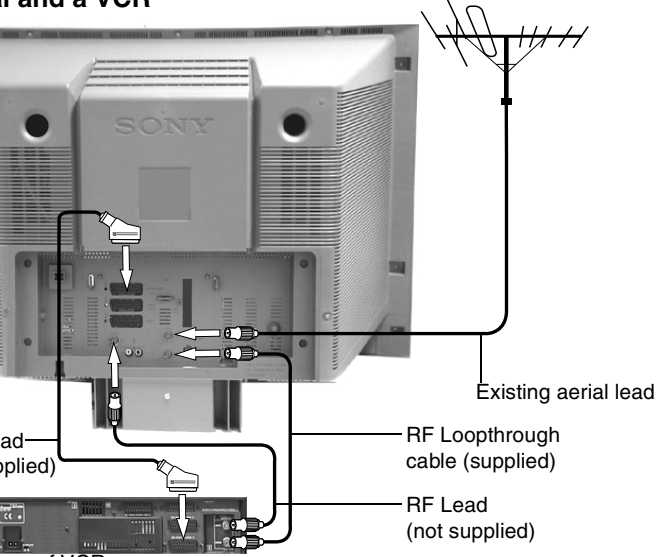

1 Connect your existing aerial lead to the Digital socket marked -7 on the rear of

2 Connect the supplied RF loopthrough cable from the aerial socket marked 75 on the TV to the RF input socket of your VCR.

**3** Connect an RF lead from the RF output of your VCR to the Analogue TV socket

4 Connect a scart lead from the scart socket marked ↔ 3/-⊛3 on the rear of the TV to a scart socket on your VCR (Refer to the VCR instructions).

5 Connect the VCR to the mains socket and switch on.

6 Insert a pre-recorded tape into the VCR and press the 'PLAY' button. This enables the TV set to locate and store the video channel during the 'Automatically tuning the TV' procedure.

Switching on the TV

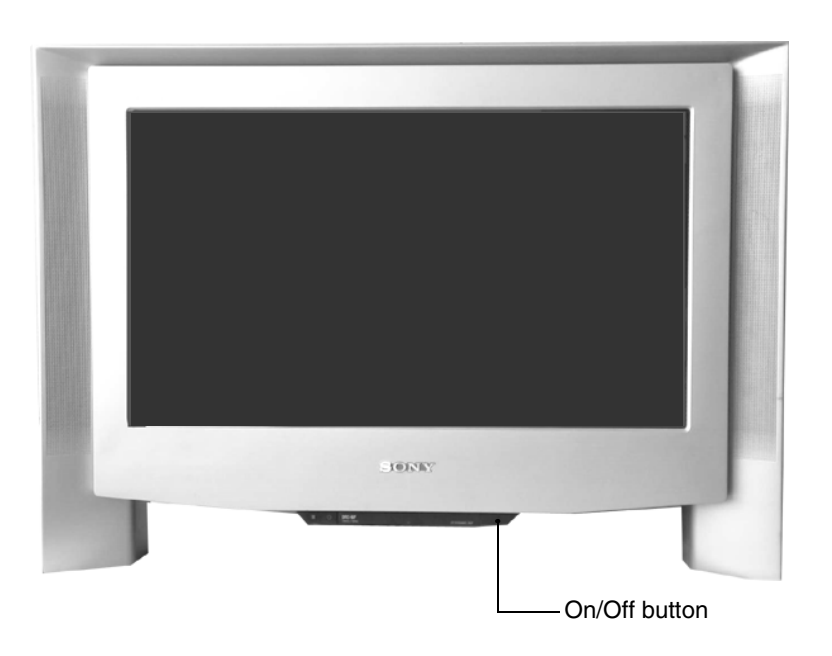

- 1 Connect the TV plug to your mains socket (220 240V AC, 50 Hz) and switch on.
- 2 Push in the On/Off button (1) on the front of the TV.

If the red standby mode indicator on the front of the TV is lit, press the TV  $|/\odot$  button on the remote control to switch on the TV set. Please be patient as the picture may take a few moments to appear on the TV screen.

## DIGITAL/ button-1 (2) 3 4 Numbered buttons-(5) (6) 7 8 9 0 0 00 00 Õ Control Pad-(♥, ♠, OK buttons) PROG +/- buttons

SONY

TV

RM-933

(9)

DIGITAL/ button.

€/() button -

# Automatically tuning the TV

When you first switch on your new TV you need to tune in all the available channels. The 'Auto Tune' feature automatically searches and stores all the available channels for you. The following instructions and illustrations will guide you through this procedure.

- 1. When you switch on the TV for the first time the Language/Country menu appears on the TV screen with the word 'English' highlighted. Press the ♠ or ♥ buttons on the remote control to choose your required language. Press the OK button to confirm.
- 2. The word 'Country' is now highlighted. Press the ♠ or ♥ buttons on the remote control to choose the country in which you are using this TV. Press the OK button to confirm.

Note: The Digital features of this TV are designed for use in Great Britain only.

3. The autotune prompt screen appears. Press the OK button to select 'Yes'. The autotune procedure begins, first tuning in all available Digital channels.

As this may take some time, a display appears on the TV screen to inform you of the tuning progress.

When all the available Digital channels are found, the analogue tuning display appears and all the analogue channels are captured and stored.

If no Digital and no analogue channels are found, a display appears on the TV screen asking you to confirm your aerial is connected. Check the aerial has been connected correctly then press the OK button to repeat the tuning process.

Once all Digital and analogue channels have been captured and stored, the TV returns to normal operation and displays the Digital channel stored on channel number 1.

Note: If no Digital channels are captured, the analogue channel that is stored on channel number 1 is displayed.

4. To view programmes, press the PROG+/- buttons or the numbered buttons.

# Your television stations are now stored in your television's memory.

## **Selecting Digital** or analogue mode

Press the DIGITAL/ button on the remote control to switch between Digital and analogue mode.

To check if you are watching a Digital or analogue mode press the PROG +/button. If you are watching a digital programme a banner will appear momentarily at the top of the screen. In analogue mode, this banner is not present.

Banner indicating TV is in Digital mode

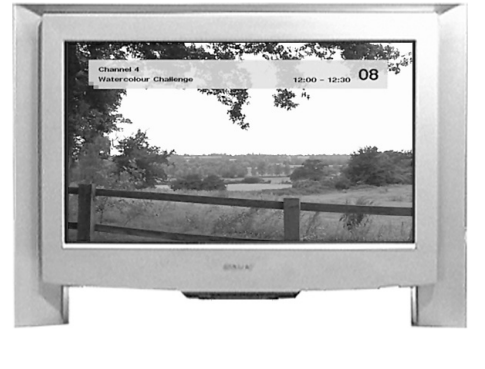

## Watching a pre-recorded video tape

your VCR to the TV).  $\overline{\mathbf{\bullet}}$ the video picture is displayed on the TV screen.

- 2. Press the DIGITAL/ button on the remote control to return to normal TV mode.
- video tape appears on the TV screen. section of this instruction manual

Choosing the language

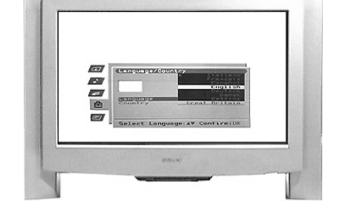

### Choosing the country

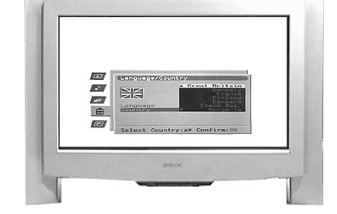

The autotune prompt screen

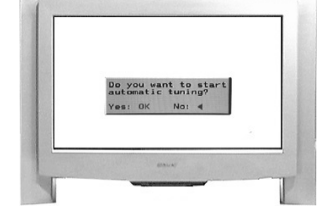

Tuning the Digital channels.

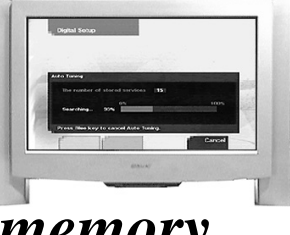

1. With a pre-recorded video tape inserted into your VCR, press the 'PLAY' button on the VCR. The TV automatically displays the video picture (providing that you have used a fully wired 21 pin scart lead to connect

If the video picture does not automatically appear, press the  $\frac{1}{2}$  button on the remote control repeatedly until

Note: Alternatively, with the TV in analogue mode, press the PROG +/- buttons on the remote control until the picture from the pre-recorded

If you wish to move your video channel to a different channel number, refer to the 'Programme Sorting' feature in 'The Set Up menu'